# ้งั้นตอนการสมัครและส่งบทความวิจัย

ขั้นตอนการสมัครและส่งบทความวิจัย โครงการประชุมวิชาการเสนอผลงานวิจัยระดับชาติ ครั้งที่ 5 สถาบันวิจัยและพัฒนา มหาวิทยาลัยราชภัฏชัยภูมิ มีดังต่อไปนี้

1) เข้าสู่เว็บไซต์ http://journal.cpru.ac.th/web/conference/

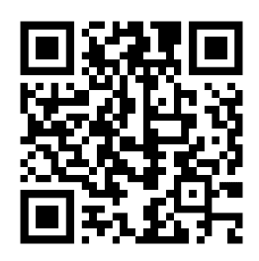

QR Code ของเว็บไซต์

#### เข้าสู่เมนู "ผู้ส่งงานวิจัย"

|      | ประชุมวิชาการและเสนอผลงานวิจัยระดับชาติ<br><sup>Conference@CPRU</sup> | หน้าแรก ประชาสัมพันธ์ ผู่ส่งงานวิจัย กองบรรณาธิการ ติดต่อเรา Q |  |
|------|-----------------------------------------------------------------------|----------------------------------------------------------------|--|
| 3) ۹ | ากนั้นไปที่เมนู "สมัครสมาชิก"                                         |                                                                |  |
|      | ประชุมวิชาการและเสนอผลงานวิจัยระดับชาติ<br><sub>Conference@CPRU</sub> | หน้าแรก ประชาสัมพันธ์ ผู่ส่งงานวิจัย กองบรรณาธิการ ติดต่อเรา Q |  |
|      | ผู่ส่งงานวิจัย                                                        | rm đ                                                           |  |
|      | สมัครสมาชิก เข้าสู่ระบบ                                               | หน้าแรก<br>ประชาสัมพันธ์<br>ติดต่อเรา<br>กำหนดการ              |  |

4) ผู้สมัครกรอกข้อมูลให้ครบถ้วน จากนั้นไปที่ "ลงทะเบียน" เพื่อบันทึกข้อมูล

| <b>ลงทะเบียนสมัครสมาชิก</b>     |                                                                                |   |                                |               |                             |
|---------------------------------|--------------------------------------------------------------------------------|---|--------------------------------|---------------|-----------------------------|
|                                 |                                                                                |   |                                |               | * กรุณากรอกข้อมูลให้ครบถ้วน |
| ข้อมูลส่วนดัว                   |                                                                                |   |                                |               |                             |
| ี่ ศำนำหน้าชื่อ *               | นางสาว 🛹                                                                       |   |                                |               |                             |
| ชื่อ *                          | สุภารัตน์                                                                      | - | นามสกุล *                      | ปราบคะเซ็นทร์ | *                           |
| โทรศัพท์มือถือ *                | 0637845141                                                                     | ~ | LineID *                       | awm1234       |                             |
| จบการศึกษา                      | ปริญญาตรี                                                                      | ~ |                                |               |                             |
| อาชีพ                           | พนักงานมหาวิทยาลัย                                                             |   | ตำแหน่งทางวิชาการ              | โปรดระบุ      | ~                           |
| ที่อยู่ *                       | 167 มหาวิทยาลัยราชภัฏชัยภูมิ                                                   |   |                                |               | *                           |
| สังกัด/หน่วยงาน                 | สถาบันวิจัยและพัฒนา                                                            |   | จังหวัดหน่วยงาน                | ชัยภูมิ       |                             |
| สถานะผู้ลงทะเบียน *             | <ul> <li>∩ นิสิต/นักศึกษา</li> <li>● บุคคลทั่วไป/อาจารย์/นักวิชาการ</li> </ul> |   | *                              |               |                             |
| ข้อมูลการเข้าสู่ระบบ            |                                                                                |   |                                |               |                             |
| E-mail *                        | sendtorne@gmail.com                                                            | 1 | ใช้สำหรับการ Login เข้าสู่ระบบ |               |                             |
| รหัสผ่าน *                      | 12345678                                                                       | ~ | รหัสผ่านต้องมีความยาวตั้งแต่ 8 | - 20 ดัวอักษร |                             |
| ยืนยันร <mark>ห</mark> ัสผ่าน * | 12345678                                                                       | ~ |                                |               |                             |
|                                 | ลงทะเบียน ยกเลิก<br>()))                                                       |   |                                |               |                             |

- 5) ผู้สมัครเข้าเมนู "เข้าสู่ระบบ" เพื่อ log in
  - โดย Username: อีเมลของท่านที่แจ้งไว้ Password: รหัสผ่านที่ท่านตั้งไว้

| ประชุมวิชาการและเสนอผลงานวิจัยระดับช<br><sup>conference@CPRU</sup> | <b>าติ</b> <sub>หน้าแรก</sub> | ประชาสัมพันธ์ | ผู่ส่งงานวิจัย                                          | กองบรรณาธิการ      | ติดต่อเรา | Q |
|--------------------------------------------------------------------|-------------------------------|---------------|---------------------------------------------------------|--------------------|-----------|---|
| ผู่ส่งงานวิจัย<br>สมัครสมาชิก เข้าสู่ระบบ                          |                               |               | <b>เมนู</b><br>หน้าแรก<br>ประชาสั<br>ตัดต่อเร<br>ทำหนดก | มพันธ์<br>ก<br>าาร |           |   |
| เข้าสู่ระบบ ผู้ส่งงานวิจัย                                         |                               |               |                                                         |                    |           |   |
| Username<br>Password                                               | sendtosuparat@gmail.com       |               |                                                         |                    |           |   |

6) เมื่อทำการ login เรียบร้อยแล้ว เข้าสู่เมนู "ส่งใบสมัครการลงทะเบียน"

| วัสดีค่ะ, นางสาวสุภารัตน์ ปราบคะเชินทร์ | ส่งใบสมัครการลงทะเบียน       |                            |                     |
|-----------------------------------------|------------------------------|----------------------------|---------------------|
| 🕈 หน้าหลัก                              | 8                            |                            |                     |
| 🕯 ส่งใบสมัครการลงทะเบียน                | วนทสงเบสมคร<br>การลงทะเบียน* |                            |                     |
| 🖲 ส่งบทความ                             | หลักฐานการส่งใบสมัคร         | Choose File No file chosen | ไฟล์ .pdf หรือ .jpg |
| \$ แจ้งขำระเงินค่าลงทะเบียน             | การลงทะเบยน^                 |                            |                     |
| 👤 แก้ไขข้อมูลส่วนตัว                    |                              | ปนทกยุยกเลก                |                     |
| () ออกจากระบบ                           |                              |                            |                     |

ผู้สมัครสามารถดาวน์โหลดใบสมัครได้ที่ http://journal.cpru.ac.th/web/conference/submission/ และขอให้ผู้สมัครกรอกใบสมัครให้ ครบถ้วนเรียบร้อย จากนั้นส่งใบสมัคร โดยอัพโหลดไฟล์ที่ "Choose File" (ไฟล์ pdf. หรือ jpg. เท่านั้น)

| สวัสดีค่ะ, น <mark>า</mark> งสาวสุภารัตน์ ปราบคะเซ็นทร์ | ส่งใบสมัครการลงทะเบียน                                            |              |
|---------------------------------------------------------|-------------------------------------------------------------------|--------------|
| 📌 หน้าหลัก                                              |                                                                   |              |
| 🖹 ส่งใบสมัครการลงทะเบียน                                | วันที่สงใบสมัคร 01/05/2022 □ ✓<br>การลงทะเบียน*                   |              |
| <b>⊙</b> ส่งบทความ                                      | หลักฐานการส่งใบสมัคร [Choose File] ใบสมัคร-สุภารัตน์.jpg 🖌 ไฟล์.p | df หรือ .jpg |
| \$ แจ้งชาระเงินค่าลงทะเบียน                             |                                                                   |              |
| 👤 แก้ไขข้อมูลส่วนตัว                                    |                                                                   |              |
| 😃 ออกจากระบบ                                            |                                                                   |              |

เมื่ออัพโหลดไฟล์เรียบร้อยแล้ว ให้ผู้สมัครกด "บันทึก" เพื่อบันทึกข้อมูลการจัดส่งใบสมัครการลงทะเบียน

### ตัวอย่างการกรอกใบสมัคร

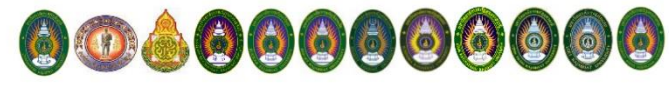

**รหัสผู้สมัคร**..... (สำหรับเจ้าหน้าที่)

ใบสมัครเข้าร่วมการประชุมวิชาการและนำเสนอผลงานวิจัยระดับชาติ ครั้งที่ 5 มหาวิทยาลัยราชภัฏชัยภูมิ

วันที่ 12 กรกฎาคม 2565

| 1.รายละเอียดผ้เข้าร่วมป                                         | ระชม                                                                                                    |                                                                                             |
|-----------------------------------------------------------------|----------------------------------------------------------------------------------------------------|---------------------------------------------------------------------------------------------|
| ที่อ – นามสกล (นาย/นา<br>1.1.1.1.1.1.1.1.1.1.1.1.1.1.1.1.1.1.1. | ง/นางสาว)) สุภารัตน์ ปราบคะเซ็นทร์                                                                                     |                                                                                             |
| ตำแหบ่ง 🗖 ด                                                     | าจารย์ คณะ                                                                                                    |                                                                                             |
| a                                                               | ถาบัน                                                                                                    |                                                                                             |
| ี่ [] น้                                                        | ักวิจัย/บักวิชาการ หน่วยงาน มหาวิทยาลัย'                                                                               | ราชกักขัยภูมิ                                                                               |
| — ~<br>□ ù                                                      | ักวิชาการอิสระ                                                                                                    |                                                                                             |
| — ~<br>□ บ                                                      | ักศึกษา หลักสตร                                                                                                    |                                                                                             |
| จ                                                               | ถาบัน                                                                                                    |                                                                                             |
| <b>ที่อยู่ที่สามารถติดต่อได้ส</b> ะ<br>ถนนชัยภมิ-ตาดโต          | ะดวก167สถาบันวิจัยและพัฒนามหา<br>น อำเภอเมืองชัยภมิ จังหวัดชัยภมิ 3600                                                 | เวิทยาลัยราชภัฏชัยภูมิ<br>0                                                                 |
| โทรศัพท์มือถือ 06.378                                           | 34 5141 อีเมล์                                                                                                    | sendtosuparat@gmail.com                                                                     |
| 2. ความประสงค์จะเข้าร                                           | ่วมนำเสนอผลงานวิจัยในการประชมวิชาการ                                                                                   | และนำเสนอผลงานวิจัยระดับชาติ ครั้งที่ 5                                                     |
| รปแบบการนำเสนอ                                                  | 🛛 ภาคบรรยาย                                                                                                    | ] ภาคโปสเตอร์                                                                               |
| ง<br>ชื่อเรื่อง (ภาษาไทย).                                      | ขอให้นักวิจัยกรอกชื่อเรื่องผลงานวิจัยเป็                                                                               | นภาษาไทย                                                                                    |
|                                                                 |                                                                                                    |                                                                                             |
| ชื่อผู้นำเสนอน่างอ                                              | <u> </u>                                                                                                    | หมายเลขโทรศัพท์06.3784.5141                                                                 |
| ้กลุ่มสาขาการนำเสเ                                              | เอผลงาน 🗖 กลุ่มศึกษาศาสตร์                                                                                             | 🛛 กลุ่มมนุษยศาสตร์และสังคมศาสตร์                                                            |
|                                                                 | 🗖 กลุ่มวิทยาศาสตร์สุขภาพและวิ                                                                                          | ทยาศาสตร์เทคโนโลยี 🗖 กลุ่มบริหารธุรกิจและการบัญชี                                           |
| 3. รายละเอียดการลงทะเ                                           | บียนและอัตราค่าลงทะเบียน                                                                                               |                                                                                             |
| ประเภทผู้สมัคร                                                  | 🛛 บุคลากรภายในมหาวิทยาลัยราชภัฏช้                                                                                      | ้ยภูมิ 1,500 บาท                                                                            |
|                                                                 | 🗖 นักศึกษาภายในมหาวิทยาลัยราชภัฏข์                                                                                     | <i>เ</i> ้ยภูมิ 1,000 บาท                                                                   |
|                                                                 | 🗖 บุคคลภายนอก/ผู้สนใจทั่วไป                                                                                            | 2,000 บาท                                                                                   |
|                                                                 | **สำหรับผู้สมัครนำเสนอผลงานแบบโปส                                                                                      | เตอร์ ต้องชำระค่าจัดทำโปสเตอร์ จำนวน 500 บาท**                                              |
| ต้องการออกใบเ                                                   | สรีลใบบาบ นางสาวสภารัตน์ ปราบคะเซ็บ                                                                                    | ຟທີ5໌ (ອ້ານຮະລ.າ)                                                                           |
| ที่อย่ 167 มห                                                   | าวิทยาลัยราชภัฏชัยภูมิ อำเภอเมืองชัยภู:                                                                                | มิ จังหวัดชัยภูมิ 36000                                                                     |
| 🛛 โอบเงิน เล                                                    | จขเบ้กเซีธบาคารกรงไทย 307-0-66656-6 ชื่อบั                                                                             | ักเขี โครงการพัฒนาฯ มหาวิทยาลัยราชกักชัยกบิ                                                 |
|                                                                 |                                                                                                    | ទទួប តារទេណា តែហេសុស FT សាកា តាប តេប ចាប់ ចាប់ តែវៀបបត្សិស                                  |
|                                                                 |                                                                                                    | Signature rave                                                                              |
|                                                                 | 614                                                                                                    | นางสาวสภารัตน์ ปราบคะเซ็นทร์<br>ง                                                           |
|                                                                 | (                                                                                                    | วันเพื่ 5 นกราคน 2565                                                                       |
| 🚸 โปรดยี่งเ                                                     | ยังการสมัครเข้าร่างการนำเสนอยองานวิจัย                                                                                 | ่งเหนา                                                                                      |
|                                                                 | อาการเป็นสายสายสายสายสายสายสายสายสายสายสายสายสายส                                                                      | อาเวลาของสมาสารออสมารณ เหลาทุฐานการชอนสมาหารไฟ ที่จะบบน<br>กายใจเวลาตี้ 30 เรเนาะเรา 2565 🛠 |
|                                                                 | ยเมต resedicin@cpiu.ac.if<br>หมดเขตรับสมัครภายใบวับที่ 30 เมษายน 25                                                    | าสา เประสาสหา 50 ธมายายาน 2005 🗣<br>664 เวลา 16 30 น. (ไม่รับสงทะเบโยบหน้างวน)              |
| สอบถามรายละเอียดเพิ่ม                                           | แติมได้ที่ สถาบันวิจัยและพัฒนา มหาวิทยาลัยราชภัภข์                                                                     | รับภูมิ หมายเลขโทรศัพท์ 0 4481 5111 ต่อ 4103 อีเมล research@co                              |
|                                                                 | ୍ମ<br>ମୁକ୍ଟ ମୁକ୍ଟ ମୁକ୍ଟ ମୁକ୍ଟ ମୁକ୍ଟ ମୁକ୍ଟ ମୁକ୍ଟ ମୁକ୍ଟ ମୁକ୍ଟ ମୁକ୍ଟ ମୁକ୍ଟ ମୁକ୍ଟ ମୁକ୍ଟ ମୁକ୍ଟ ମୁକ୍ଟ ମୁକ୍ଟ ମୁକ୍ଟ ମୁକ୍ଟ ମୁକ୍ | u terr                                                                                      |
|                                                                 | หรอดุรายละเอยดเนเวบเซด http://jc                                                                                       | ournal.cpru.ac.th/web/conference/                                                           |

7) จากนั้นไปที่เมนู "ส่งบทความ" โดยผู้สมัครต้องใช้ "รูปแบบบทความ" (Template) ตามกำหนด และสามารถดาวน์โหลด "รูปแบบ บทความ" ได้ที่ http://journal.cpru.ac.th/web/conference/submission/

| วัสดีค่ะ, นางสาวสุภารัตน์ ปราบคะเซ้นทร์ | ส่งบทความ                                       |      |  |
|-----------------------------------------|-------------------------------------------------|------|--|
| <b>ก</b> หน้าหลัก                       |                                                 |      |  |
| 📩 ส่งใบสมัครการลงทะเบียน                | เรื่อง*                                         |      |  |
| A duumooou                              | ข้อมูล นักวิจัยร่วม/อาจารย์ที่ปรึกษา ลำดับที่ 1 |      |  |
|                                         | ชื่อ สกุด                                       |      |  |
| \$ แจ้งชำระเงินค่าลงทะเบียน             |                                                 |      |  |
| 👤 แก้ไขข้อมูลส่วนตัว                    | ตาแหนง                                          | สงกด |  |
| () ออกจากระบบ                           | ข้อมูล นักวิจัยร่วม/อาจารย์ที่ปรึกษา ลำดับที่ 2 |      |  |
|                                         | ชื่อ สกุล                                       |      |  |

ผู้สมัครกรอกข้อมูลและอัพโหลดไฟล์บทความวิจัย (ทั้งไฟล์ .pdf และ .doc หรือ .docx) และกด "บันทึก" เพื่อบันทึกและส่งข้อมูล

| สวัสดีค่ะ, นางสาวสุภารัตน์ ปราบคะเซ็นทร์ | ส่งบทความ               |                                                 |        |                            |
|------------------------------------------|-------------------------|-------------------------------------------------|--------|----------------------------|
| <b>ก</b> หน้าหลัก                        | เรื่อง*                 | นักวิจัยกรอกชื้อเรื่องผลงานวิจัยของท่านเป็นภาษา | าไทย   | ~                          |
| 🖹 ส่งใบสมัครการลงทะเบียน                 | ข้อมูล นักวิจัยร่วม/อาจ | งารย์ที่ปรึกษา ลำดับที่ 1                       |        |                            |
| ๋ ๋ ๋ ๋ ๋ ๋ ๋ ๋ ๋ ๋ ๋ ๋ ๋ ๋ ๋ ๋ ๋ ๋ ๋    | ชื่อ สกุล               | นางสาวแรมจันทร์ คินมอนด์                        |        |                            |
| \$ แจ้งชำระเงินค่าลงทะเบียน              | denote the              | · ·                                             | ×- ×-  |                            |
| 👤 แก้ไขข้อมูลส่วนตัว                     | ตาแหนง                  | อาจารย                                          | สงกด   | มหาวทยาลัย                 |
| 🖰 ออกจากระบบ                             | ข้อมูล นักวิจัยร่วม/อาจ | งารย์ที่ปรึกษา <b>ลำดับที</b> ่ 2               |        |                            |
|                                          | ชื่อ สกุล               |                                                 |        |                            |
|                                          | ตำแหน่ง                 |                                                 | สังกัด |                            |
|                                          |                         | · · · ·                                         |        |                            |
|                                          |                         |                                                 |        |                            |
|                                          | ประเภท*                 | 💿 บรรยาย                                        |        |                            |
|                                          |                         | <ul> <li>โปสเตอร์</li> </ul>                    |        |                            |
|                                          | สาขางานวิจัย*           | 2) กลุ่มมนุษยศาสตร์และสังคมศาสตร์               |        | ×                          |
|                                          | ไฟล์ PDF*               | Choose File งานวิจัย-สุภารัตน์.pdf              |        | ✔ ไฟล์ชนิด .pdf เท่านั้น   |
|                                          | ไฟล์ Word*              | Choose File งานวิจัย-สุภารัตน์.docx             |        | 🖌 ไฟล้ชนิด .doc หรือ .docx |
|                                          |                         | บันทึก ยกเลิก                                   |        |                            |
|                                          |                         | (Im                                             |        |                            |

\*หากผู้สมัครมีนักวิจัยร่วมหรืออาจารย์ที่ปรึกษา ขอให้กรอกข้อมูลให้ละเอียดและครบถ้วน

8) จากนั้นเลื่อนไปที่ "แจ้งชำระเงินค่าลงทะเบียน"

| วั <mark>ส</mark> ดีค่ะ, นางสาวสุภารัตน์ ปราบคะเซ็นทร์ | บทความของท่าน                      |                                   |            |       |                       |  |  |
|--------------------------------------------------------|------------------------------------|-----------------------------------|------------|-------|-----------------------|--|--|
| 🔒 หน้าหลัก                                             |                                    |                                   |            |       |                       |  |  |
| 🔓 ส่งใบสมัครการลงทะเบียน                               | ลำดับ เรื่อง แก้ไข                 | ประเภท สาขางานวิจัย               | ไฟล์บทความ | สถานะ | ใบแจ้งยอดการช่าระเงิน |  |  |
| <ul> <li>สงบทความ</li> </ul>                           |                                    |                                   |            |       |                       |  |  |
| \$ แจ้งข่าระเงินค่าลงทะเบียน 🦱                         |                                    |                                   |            |       |                       |  |  |
| 🕈 แก้ไขข้อมูลส่วนตัว                                   | สถานะการ ส่งใบสมัครการลงทะเบ็      | ยน                                |            |       |                       |  |  |
| 🖰 ออกจากระบบ                                           | สถานะการ<br>ส่งใบสมัครการลงทะเบียน | ยังไม่ ส่งใบสมัคร<br>การลงทะเบียน |            |       |                       |  |  |
|                                                        |                                    |                                   |            |       |                       |  |  |
|                                                        | สถานะการชำระเงิน                   |                                   |            |       |                       |  |  |
|                                                        | สถานะการชำระเงิน                   | ยังไม่ชำระ                        |            |       |                       |  |  |

## ผู้สมัครชำระค่าลงทะเบียน ดังนี้

อัตราค่าลงทะเบียน

ผู้สมัครเพื่อส่งบทความวิจัย มีอัตราค่าลงทะเบียน ดังนี้

1) บุคลากรภายในมหาวิทยาลัยราชภัฏชัยภูมิ1,500 บาท2) นักศึกษามหาวิทยาลัยราชภัฏชัยภูมิ1,000 บาท3) ผู้สนใจทั่วไป/บุคคลภายนอก2,000 บาท

\*\*สำหรับผู้สมัครนำเสนอผลงานแบบโปสเตอร์ ต้องชำระค่าจัดทำโปสเตอร์ จำนวน 500 บาท\*\*

โอนมาที่ เลขบัญชีธนาคารกรุงไทย 307-0-66656-6

ชื่อบัญชี โครงการพัฒนาฯ มหาวิทยาลัยราชภัฏชัยภูมิ

\*\*หมายเหตุ สถาบันวิจัยและพัฒนาขอสงวนสิทธิ์ไม่คืนค่าลงทะเบียนในทุก ๆ กรณี และการพิจารณาผลงานวิจัยอยู่ในดุลยพินิจของ กรรมการผู้ทรงคุณวุฒิกลั่นกรอง

ภายหลังจากการชำระค่าลงทะเบียนเรียบร้อยแล้ว ผู้สมัครนำหลักฐานการลงทะเบียนและแจ้งชำระค่าลงทะเบียน โดยกรอก รายละเอียดและอัพโหลด

| วัสดีค่ะ, นางสาวสุภารัตน์ ปราบคะเซ็นทร์ | นจังการช่าระเงินค่าลงทะเบียน                            |                       |
|-----------------------------------------|---------------------------------------------------------|-----------------------|
| 🕇 หน้าหลัก                              |                                                         |                       |
| 🖹 ส่งใบสมัครการลงทะเบียน                | จำนวนเงินที่ข่าระ* 1500 🖌 บาท                           |                       |
|                                         | วันที่โอนเงิน* 01/05/2022 🗖 🖌                           |                       |
| \$ แจ้งช่าระเงินค่าลงทะเบียน            | หลักฐานการโอนเงิน* <b>Choose File</b> ด่าconference.glf | 🖌 ไฟล์ .pdf หรือ .jpg |
| 👤 แก้ไขข้อมูลส่วนตัว                    | มันทีก ยกเลิก                                           |                       |
| 🖒 ออกจากระบบ                            | lin                                                     |                       |

จากนั้นให้กด "บันทึก" เพื่อบันทึกข้อมูลและแจ้งการชำระค่าลงทะเบียน

- เมื่อผู้สมัครดำเนินการส่งใบสมัคร ชำระค่าลงทะเบียน และส่งบทความเสร็จเรียบร้อยแล้ว Admin จะดำเนินการส่งข้อมูลในกับ ผู้ทรงคุณวุฒิกลั่นกรองบทความวิจัย
- 10) ผู้สมัครสามารถตรวจสอบผลการพิจารณาได้ โดยมีขั้นตอนดังนี้
  - 10.1) Login โดยกรอก Username และ Password ตามรายละเอียดการสมัคร

| ประชุมวิชาการและเสนอผลงานวิจัยระดับ<br><sup>Conference@CPRU</sup> | <b>ราติ</b> <sub>หน้าแรก</sub> | ประชาสัมพันธ์ | ผู่ส่งงานวิจัย                                          | กองบรรณาธิการ      | ติดต่อเรา | Q |
|-------------------------------------------------------------------|--------------------------------|---------------|---------------------------------------------------------|--------------------|-----------|---|
| ผู่ส่งงานวิจัย<br>สมักรสมาชิก<br>เข้าสู่ระบบ                      |                                |               | <b>ເມບູ</b><br>អນ້າແรກ<br>ປຣະຍາສັ<br>ດິດຕ່ອເຮ<br>ກຳເນດກ | มพันธ์<br>ก<br>าาร |           |   |
| เข้าสู่ระบบ ผู้ส่งงานวิจัย                                        |                                |               |                                                         |                    |           |   |
| Username<br>Password                                              | sendtosuparat@gmail.com        |               |                                                         |                    |           |   |

10.2) ตรวจสอบสถานะการพิจารณา โดยเข้าสู่เมนู "ผลการพิจารณาบทความ"

| วัสดี้ค่ะ, นางสาวสุภารัตน์ ปราบคะเซ็นทร์ | บทความของ            | ท่าน                                                     |       |        |                  |                |                         |                           |
|------------------------------------------|----------------------|----------------------------------------------------------|-------|--------|------------------|----------------|-------------------------|---------------------------|
| 🕈 หน้าหลัก                               |                      |                                                          | 374   |        |                  |                |                         | 4                         |
| 🔓 ส่งใบสมัครการลงทะเบียน                 | ลำดับ                | เรื่อง                                                   | แก้ไข | ประเภท | สาขางาน<br>วิจัย | ไฟล์<br>บทความ | สถานะ                   | ใบแจ้งยอดการ<br>ช่าระเงิน |
| ๋£ ส่งบทความ                             | 1 นั <i>เ</i>        | เวิจัยกรอกชื่อผลงานวิจัยของท่าน<br>มอาพา <sup>9</sup> พย | /     | Oral   | 2                | Word Pdf       | ผลการพิจารณา            |                           |
| \$ แจ้งชำระเงินค่าลงทะเบียน              | 11                   | 1231 1124 1 6 0 121                                      |       |        |                  |                | - Am                    |                           |
| 👤 แก้ไขข้อมูลส่วนตัว                     |                      |                                                          |       |        |                  |                | $\overline{\mathbf{U}}$ |                           |
| 🖰 ออกจากระบบ                             | สถานะการ ส่          | งใบสมัครการลงทะเบียน                                     |       |        |                  |                |                         |                           |
|                                          | สถานะกา<br>ส่งใบสมัค | ยืนยันแล<br>รการลงทะเบียน                                | ň     |        |                  |                |                         |                           |
|                                          | สถานะการช่า          | ระเงิน                                                   |       |        |                  |                |                         |                           |
|                                          | สถานะการ             | ชำระเงิน ชำระแล้                                         |       |        |                  |                |                         |                           |

10.3) กรรมการผู้ทรงคุณวุฒิกลั่นกรองบทความวิจัยมีจำนวน 2 ท่าน ผู้สมัครจะได้รับผลการกลั่นกรองจากทั้ง 2 ท่าน ตัวอย่างผลการ พิจารณาบทความ ดังรูปภาพด้านล่าง (หากกรรมการมีไฟล์แก้ไขเพิ่มเติม คณะผู้จัดงานจะจัดส่งไปที่อีเมลของท่าน) และคณะ ดำเนินงานจะจัดส่งหนังสือตอบรับการเข้าร่วมนำเสนอผลงานวิจัยฯ ไปยังอีเมลของท่าน

#### กรรมการ ท่านที่ :

| #        | รายการ                                          | คะแนน | ข้อเสนอแนะ(ถ้ามี)            |
|----------|-------------------------------------------------|-------|------------------------------|
| 1        | ความสอดคล้องของชื่อเรื่องกับประเด็นการ<br>วิจัย | 4     | กรรมการจะเพิ่มเดิมรายละเอียด |
| 2        | ความสำคัญและที่มาของบัญหาการวิจัย               | 3     | กรรมการจะเพิ่มเดิมรายละเอียด |
| 3        | ความถูกต้องของระเบียบวิธีวิจัย                  | 4     | กรรมการจะเพิ่มเดิมรายละเอียด |
| 4        | การวิเคราะห์และสังเคราะห์ข้อมูล                 | 4     | กรรมการจะเพิ่มเดิมรายละเอียด |
| 5        | ประโยชน์และคุณค่าของผลงาน                       | 4     | กรรมการจะเพิ่มเดิมรายละเอียด |
| 6        | รูปแบบและการใช้ภาษา                             | 3     | กรรมการจะเพิ่มเติมรายละเอียด |
| 7        | องค์ดวามรู้ใหม่ที่ไม่ซ้ำซ้อนกับงานวิจัยอื่น     | 4     | กรรมการจะเพิ่มเติมรายละเอียด |
| คะแนนรวม |                                                 | 26    |                              |

**ข้อเสนอแนะอื่นๆ :** กรรมการจะเพิ่มเติมข้อเสนอแนะอื่น ๆ (หากมี)

สรุปความเห็นของผู้ประเมิน : <u>สมควรนำเสนอภายหลังการปรับปรุงแก้ไข</u>

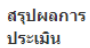

สมควรนำเสนอภายหลังการปรับปรุงแก้ไข

การตอบรับการนำ เสนอผลงานวิจัย

หนังสือตอบรับการนำเสนอผลงานวิจัย ได้ส่งไปทาง E-mail ของท่านแล้ว กรุณาตรวจสอบ มีข้อสงสัยสามารถติดต่อได้ทาง Email research@cpru.ac.th Tel 044-815111 ต่อ 4103

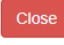

ผู้สมัครแก้ไขบทความตามคำแนะนำของผู้ทรงคุณวุฒิ และส่งบทความฉบับแก้ไขมาที่อีเมล research@cpru.ac.th